## **ASRock** Referência Técnica - P&R

- P: Eu gostaria de utilizar a CPU AMD Threadripper 2 na plataforma ASRock X399, o que eu devo fazer?
- R: A plataforma ASRock X399 suporta a CPU AMD Threadripper 2 desde a BIOS versão P3.XX. Se a sua versão de BIOS é mais velha que P3.XX, por favor atualize a BIOS sem ligar o sistema (sem CPU) utilizando o recurso BIOS Flashback que a X399 suporta.

Por favor siga os procedimentos abaixo para atualizar a BIOS.

 Visite o site da ASRock e entre na página de download da BIOS de sua placa-mãe para fazer o download da última BIOS.
Link: <u>https://www.asrock.com/mb/</u>

2. Copie o arquivo da BIOS para uma unidade de memória flash USB. Por favor certifique-se de que o sistema na unidade USB seja FAT32.

3. Extraia o arquivo da BIOS a partir do arquivo zip e renomeie o arquivo para "CREATIVE.ROM".

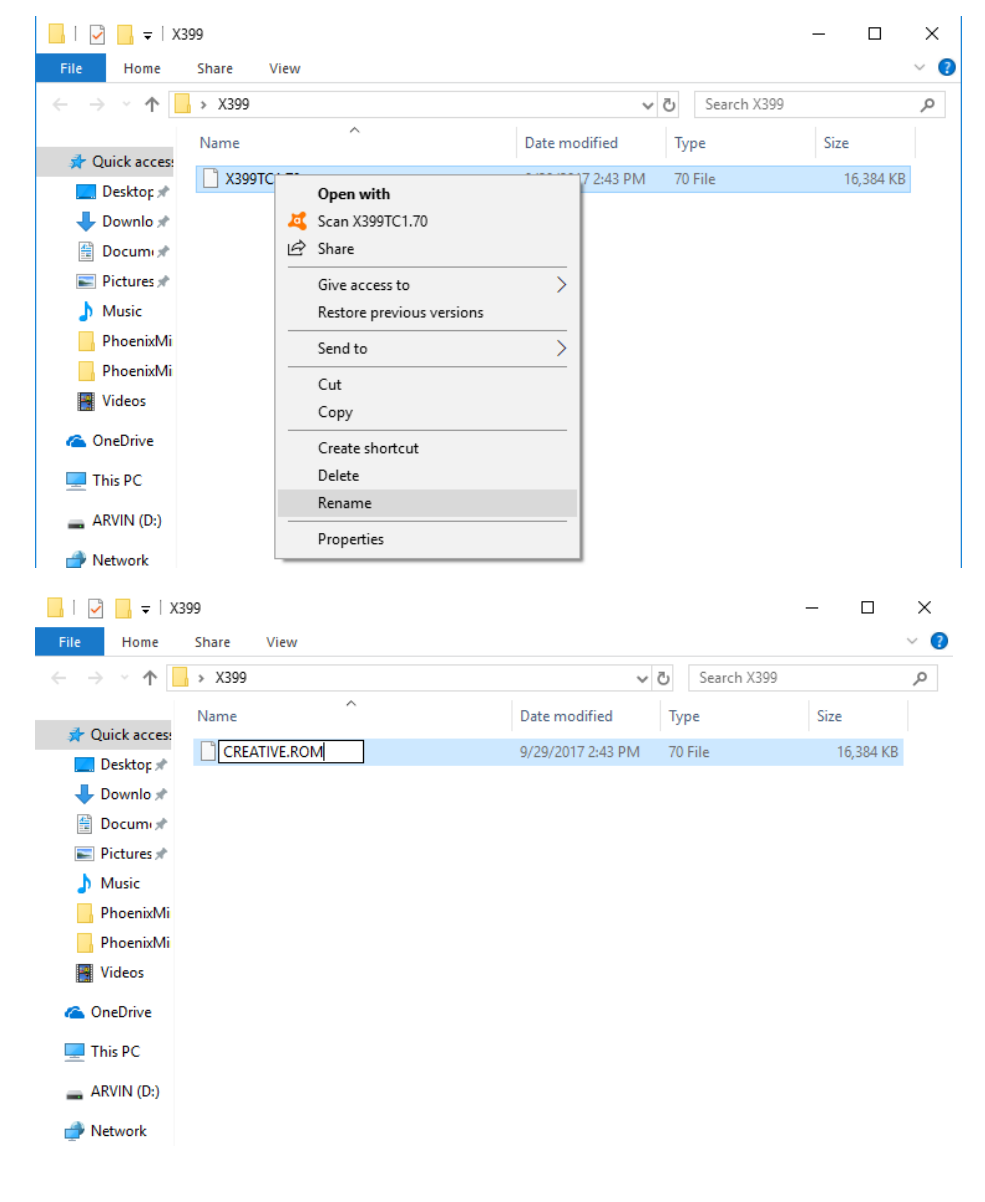

## Referência Técnica - P&R

4. Conecte o cabo de alimentação de 24 pinos na placa-mãe sem quaisquer outros dispositivos. Então ligue a energia na fonte de alimentação. Por favor NÃO ligue o sistema.

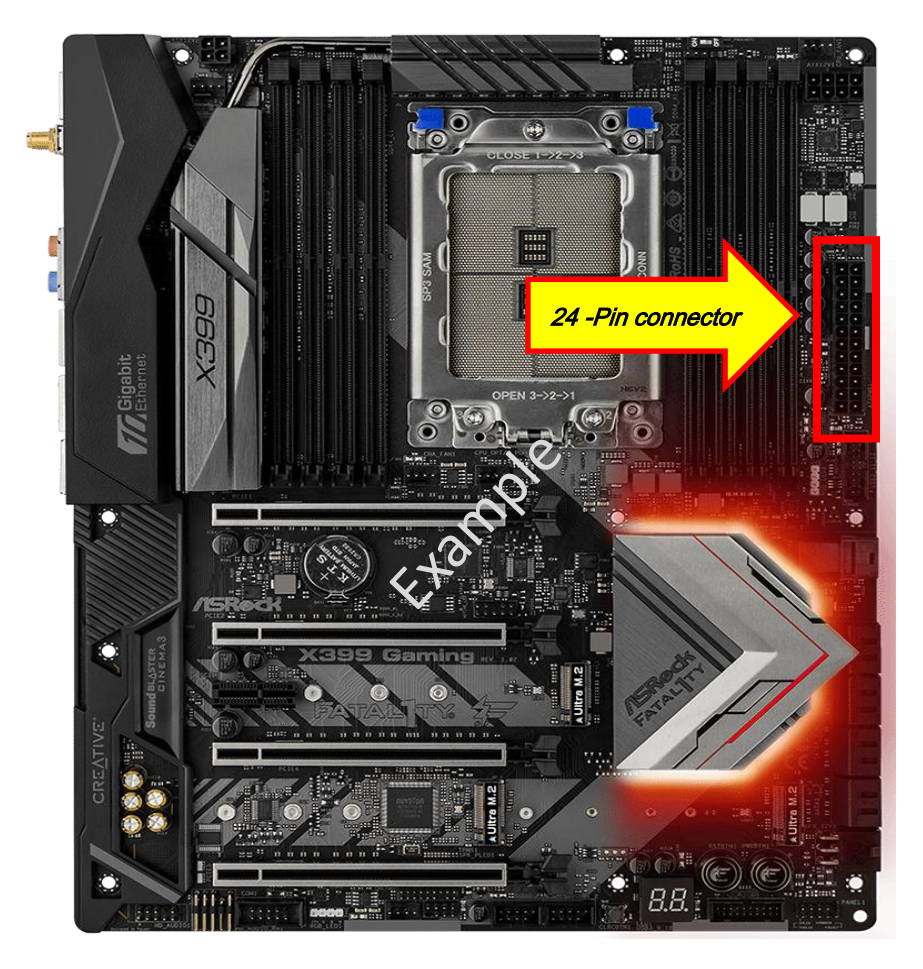

5. Então conecte a unidade USB na porta USB BIOS Flashback.

\*Por favor consulte o manual do usuário para informações detalhadas da porta USB Flashback.

| Modelo                               |        | Porta USB BIOS Flashback |
|--------------------------------------|--------|--------------------------|
| X399 Taichi                          | USB3_6 |                          |
| X399M Taichi                         | USB3_6 |                          |
| Fatal1ty X399<br>Professional Gaming | USB3_6 |                          |

## Referência Técnica - P&R

6. Pressione o botão BIOS Flashback por aproximadamente três segundos. Então o LED começara a piscar.

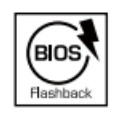

BIOS Flashback Switch allows users to flash the BIOS.

7. Aguarde alguns segundos. O processo de gravação da BIOS estará completo quando o LED parar de piscar.

\*Se o LED ficar aceso na cor verde, o BIOS Flashback não está funcionando corretamente. Por favor certifique-se de que você conectou corretamente a unidade USB na porta USB BIOS Flashback.

TSD-QA (2018/07)